## MARANI LPP-440A User Manual

Described below are the functions of the front panel control buttons and encoders for the LPP-440A.

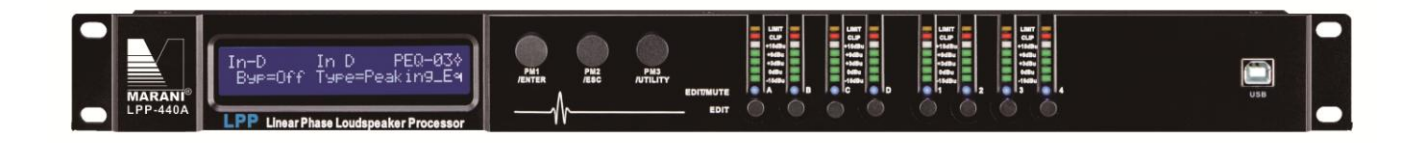

### • Getting Started

As soon as the LPP-440A is turned ON the device model name will appear in the LCD screen:

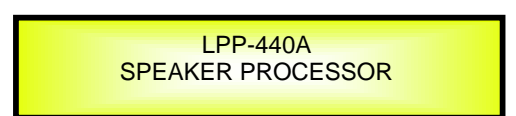

and a status bar will show the progress of the LPP-440A initialization process:

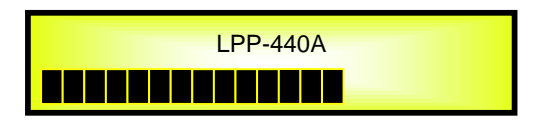

After the first time activation, the LPP-440A will show on the LCD :

| LPP-440A     |  |
|--------------|--|
| P01: Default |  |
|              |  |

### • Encoders and ENTER, ESC buttons

The LPP-440A is equipped with 3 Relative Encoders, "PM1", "PM2" and "PM3", These encoders allow you to navigate the user interface and edit sections of the processor. They allow the user to navigate within the screen for the selection of sub-menus, pages and parameters and to select the values to be assigned during the editing operations.

The "ENTER" and "ESC" buttons allow the user to confirm or NOT confirm the operations performed by the encoders.

### • UTILITY, A/B/C/D and 1/2/3/4 buttons

The UTILITY button allows the User to enter the Sub-menus and set the general characteristics of the Processor. The A , B , C and D buttons allow the User to enter the Editing Menus of the Processor's Input Channels and buttons 1, 2, 3, 4 allow the User to enter the Editing Menus of the Processor's Output Channels.

The A , B , C and D buttons as well as the 1, 2, 3 , 4 buttons have double functions dependent on the push and hold time.

When the A , B , C and D buttons are pushed and held for more than one second Input Channels A or B or C or D are either muted or unmuted. The red LED will illuminate when the Channel is muted. When the "MUTE" LED is OFF, then the related Input Channel is UN-MUTED.

A momentary push of the A , B , C and D buttons enters the Editing Mode for the Input Channels (see later for the Input Channel Editing details). The blue "EDIT" LED will now be ON.

When the 1, 2, 3, 4 buttons are pushed and held for more than one second the Output Channels 1, 2, 3, 4 are either muted or unmuted. The red LED will illuminate when the Channel is muted. When the "MUTE" LED is OFF, then the related Output Channel is UN-MUTED.

A momentary push of the 1, 2, 3, 4 buttons enters the Editing Menu for the Output Channels (see later for the Output Channel Editing details). The blue "EDIT" LED will now be ON.

### • LPP-440A Menu and Sub-Menu Structures

As stated above, the start-up default screen is the following factory preset:

| LPP-440A<br>P01: Default |
|--------------------------|
|                          |

From this point, sub-menus are accessed and exited using the UTILITY", "A/B/C/D", "1/2/3/4", "ENTER" and "ESC" buttons and all parameters and values are navigated by the "PM1", "PM2" and "PM3" encoders. Please refer to the following menu structures:

### MENU "UTILITY MENU" [Access by pushing the "UTILITY" button]

| PM1 Encoder<br>[to navigate between menus]                  | PM2 or PM3 Encoder_<br>[to chose option, then ENTER to load it;<br>(*) indicates the selected option] |
|-------------------------------------------------------------|----------------------------------------------------------------------------------------------------|
| 1 UTILITY MENU:<br><< System Utilities >><br>ENTER ESC      |                                                                                                    |
| 1.1 SYSTEM UTILITY:<br><< Input Source >> ESC<br>ENTER      | Input Source<br>Source = Analog input<br>Source =Digital Input<br>Source = Noise Gen                  |
| 1.2 SYSTEM UTILITY:<br><< Noise Generator >> ENTER          | Noise Generator<br>Type = Pink<br>Type = White<br>Lev = 0dB                                           |
|                                                             | Lev:-40Db                                                                                             |
| 1.3 SYSTEM UTILITY:<br><< Delay Units >> ESC<br>ENTER       | Delay Units<br>Unit = Time(ms)<br>Unit = Distance (m)                                                 |
| 1.4 SYSTEM UTILITY:<br><< Set Default Value >> ESC ENTER    | Set Default Value<br>[Enter] to confirm                                                               |
| 1.5 SYSTEM UTILITY:<br><< Firmware Version >> ENTER         | Firmware Version<br>Version = 3.1.9                                                                   |
| 2 UTILITY MENU:                                             |                                                                                                    |
| << Program Utilities >><br>ENTER ESC                        |                                                                                                    |
| 2.1 PROGRAM UTILITY:<br><< Recall a Program >> ESC<br>ENTER | Recall a Program<br>01 Empty Program<br>: : :<br>16 Empty Program                                     |
| 2.2 PROGRAM UTILITY:<br><< Save a Program >> ESC<br>ENTER   | Save a Program<br>01: Empty Program                                                                   |
|                                                             | 16: Empty Program                                                                                     |
| 2.3 PROGRAM UTILITY:<br><< Delete a Program >> ENTER        | Delete a Program<br>01: Empty Program<br>: : :<br>16: Empty Program                                   |
| 2 IITTI ITV MENII.                                          | Linky rogram                                                                                          |
| << Interface Utilities >><br>ENTER L ESC                    |                                                                                                    |
| 3.1 INTERFACE UTILITY: ESC<br>Interface Setup               | Interface Setup<br>Source = USB<br>Source = RS485                                                     |
| Set IP address                                              | Source = TCP/IP<br>IP=192.168.000.01 254                                                              |
| 4 UTILITY MENU:<br><< Security Utilities >>                 |                                                                                                    |
|                                                             |                                                                                                    |
| 4.1 SECURITY UTILITY:<br>Show Parameter                     | Parameter will<br>be shown<br>not be shown                                                            |
| 4.2 SECURITY UTILITY:                                       | Lock Unit<br>Lock: Off<br>Lock: On                                                                    |
| 4.3 SECURITY UTILITY:<br>Change Password                    | Change Password                                                                                       |

ESC

ENTER

\_

SECURITY UTILITY: Lock With Password

4.4

Enter Password [ ] ID=1,...,32 DHCP=On/Off

| MENU "Input A/B/C/D" Input Channels Editing                                                                                            | [Access by pushing the "                                                                  | A/B/C/D" button]                                                                           |                                                         |
|----------------------------------------------------------------------------------------------------|-------------------------------------------------------------------------------------------|--------------------------------------------------------------------------------------------|---------------------------------------------------------|
| PM1 Encoder<br>[to navigate between menus]                                                                                             | <b>PM1 Enc.</b><br>[to chose values for the parameter<br>which are automatically loaded d | PM2 Enc.<br>s, no need to confirm the ch<br>uring the encoders use]                        | PM3 Enc.<br>osen values,                                |
| 1. In- A/B/C/D [Name] Name<br>Name = [Name]<br>ENTER                                                                                   |                                                                                           |                                                                                            |                                                         |
| -> Name =                                                                                                    | (For Editing the Device's Name, ref                                                       | er to the Details on the"Utili                                                             | ty Menus Use" Section)                                  |
| 2. In- A/B/C/D <i>[Name]</i> N.Gate<br>Bypass=On                                                                                       |                                                                                           |                                                                                            |                                                         |
| ENTER ESC<br>-> Bypass=On                                                                                                    | PM1 N/A.                                                                                  | Byp=On/Off 1<br>Rel=10ms 1000ms                                                            | Thr=-80.0dBu50 dBu<br>Atk=1ms 1000ms                    |
| 3. In- A/B/C/D Gain<br>Gain = + 0.0 dB<br>ENTER                                                                                        |                                                                                           |                                                                                            |                                                         |
| -> Gain = + 0.0 dB                                                                                                    | PM1 N/A.                                                                                  | -18 dB                                                                                     | 0.1dB                                                   |
|                                                                                                    |                                                                                           | +12dB<br>Step 1dB                                                                          | 0.9dB<br>Step 0.1dB                                     |
| 4. In- A/B/C/D Delay<br>Delay = 0.000 ms<br>ENTER                                                                                      | PM1 N/A.                                                                                  | 000.0000mS<br>[1 ms steps]<br>480.0000mS                                                   | 000.0000mS<br>[10.4 us steps]<br>000.9984mS             |
| 5 In- A/B/C/D [Name] Phase                                                                                                    |                                                                                           |                                                                                            |                                                         |
| ENTER ESC<br>-> Phase=Normal<br>6. In- A/B/C/D [Name] RMS Cmp                                                                          | PM1 N/A.                                                                                  | Phase= Normal/Invert                                                                       |                                                         |
| Bypass=On                                                                                                    |                                                                                           |                                                                                            |                                                         |
| ENTER -> Bypass=On                                                                                                    | PM1 N/A.<br>PM1 N/A.<br>PM1 N/A.<br>PM1 N/A.<br>PM1 N/A.                                  | Byp=On/Off<br>Threshold=+20dBu1<br>Ratio =2:1 32:1<br>Rel=1ms 10.sec<br>Make-up=-12dB +12d | 0dBu<br>Knee=0% 100%<br>Atk=0.1ms 5000ms<br>B           |
| 7. In- A/B/C/D <i>[Name]</i> EQ Byp<br>Bypass=On                                                                                       |                                                                                           |                                                                                            |                                                         |
| ENTER ESC                                                                                                    | PM1 N/A.                                                                                  | Byp=On/Off                                                                                 |                                                         |
| 8. In- A/B/C/D [Name] PEQ-XX(00 to 13)<br>Byp=on Type=Peaking_Eq                                                                       |                                                                                           |                                                                                            |                                                         |
| ENTER ENTER ESC<br>-> Byp=on Type=Peaking_Eq<br>1/ Hi Shelv 2/ Hi Shelv Q/ Lo Shelv 1/ Lo Shelv 2/Lo Shelv Q/ Low Pass<br>1/All Pass 2 | PM1 N/A.<br>1/ Low-Pass 2/Low Pass Q/HighPass1                                            | Byp=On/Off Ty<br>/ HighPass2/ HighPassQ/Bar                                                | pe=Peaking_Eq/ Hi Shelv<br>Id-Pass/ Notch Filt/All Pass |
| Type=Peaking_Eq                                                                                                    | PM1 N/A. PM1 N/A. G                                                                       | Frequency=20Hz 20000H<br>Gain=-15dB +15dB                                                  | z<br>Q=0.4 128                                          |

PM1 N/A.

Frequency=20Hz ... 20000Hz

Type= Hi -Shelv 1/ Hi -Shelv 2

|                              | PM1 N/A. | Gain=-15dB +15dB       | Q=Fixed   |
|------------------------------|----------|------------------------|-----------|
| Type= Hi -Shelv Q            | PM1 N/A. | Frequency=20Hz 20000Hz |           |
|                              | PM1 N/A. | Gain=-15dB +15dB       | Q=0.1 5.1 |
| Type= Lo-Shelv 1/ Lo-Shelv 2 | PM1 N/A. | Frequency=20Hz 20000Hz |           |
|                              | PM1 N/A. | Gain=-15dB +15dB       | Q=Fixed   |
| Type= Lo-Shelv Q             | PM1 N/A. | Frequency=20Hz 20000Hz |           |
|                              | PM N/A.  | Gain=-15dB +15dB       | Q=0.1 5.1 |
| Type= Low Pass 1/ Low Pass 2 | PM1 N/A. | Frequency=20Hz 20000Hz |           |
| Type= Low Pass Q             | PM1 N/A. | Frequency=20Hz 20000Hz |           |
|                              | PM1 N/A. | Gain=-Fixed            | Q=0.1 5.1 |
| Type= Hi ghPass1/ Hi ghPass2 | PM1 N/A. | Frequency=20Hz 20000Hz |           |
| Type= Hi ghPass Q            | PM1 N/A. | Frequency=20Hz 20000Hz |           |
|                              | PM1 N/A. | Gain=-Fixed            | Q=0.1 5.1 |
| Type= Band-Pass              | PM1 N/A. | Frequency=20Hz 20000Hz |           |
|                              | PM1 N/A. | Gain=-15dB +15dB       | Q=4 104   |
| Type= Notch Filt             | PM1 N/A. | Frequency=20Hz 20000Hz |           |
|                              | PM1 N/A. | Gain=Fixed             | Q=4 104   |
| Type= All Pass 1             | PM1 N/A. | Frequency=20Hz 20000Hz |           |
| Type= All Pass 2             | PM1 N/A. | Frequency=20Hz 20000Hz |           |
|                              | PM1 N/A. | Gain=Fixed             | Q=4 104   |

| PM1 Encoder<br>[to navigate between menus]    | PM1 Enc.<br>[to chose values for the para<br>which are automatically lo | PM2 Enc. P<br>ameters, no need to confirm the chose<br>aded during the encoders use] | <b>M3 Enc.</b><br>en values,  |
|-----------------------------------------------|-------------------------------------------------------------------------|--------------------------------------------------------------------------------------|-------------------------------|
| 1. Output[x] [Name] Name<br>Name = [Name]     |                                                                         |                                                                                      |                               |
| ENTER ESC                                     | (For Editing the Device's Nar                                           | me, refer to the Details on the"Utility                                              | Menus Use" Section)           |
| 2. Output[x] [Name] Routing                   | (                                                                       | -,,                                                                                  | ,                             |
| A=On B=Off C=Off D=Off                        |                                                                         |                                                                                      |                               |
| ENTER♥<br>-> InA: Level=0dB On                | PM1 N/A                                                                 | 0 dB                                                                                 | On/Off                        |
|                                               |                                                                         | :<br>-30dB                                                                           |                               |
| -> InB: Level=0dB on                          | PM1 N/A                                                                 | 0 dB                                                                                 | On/Off                        |
|                                               |                                                                         | :<br>-30dB                                                                           |                               |
| -> InC: Level=0dB On                          | PM1 N/A                                                                 | 0 dB                                                                                 | On/Off                        |
|                                               |                                                                         | :<br>-30Db                                                                           |                               |
| -> InD: Level=0dB On                          | PM1 N/A                                                                 | 0 dB                                                                                 | On/Off                        |
|                                               |                                                                         | :<br>-30Db                                                                           |                               |
| 3. Output[x] [Name] Gain                      |                                                                         |                                                                                      |                               |
|                                               |                                                                         |                                                                                      |                               |
|                                               |                                                                         | -19 dD                                                                               | 0.148                         |
| -> Gain - + 0.0 ub                            | FMI N/A                                                                 | -10 UB<br>:<br>+12dB                                                                 | 0.10B<br>:<br>0.9dB           |
|                                               |                                                                         | Step 1dB                                                                             | Step 0.1dB                    |
| 4. Output[x] [Name] Delay<br>Delay = 0.000 ms |                                                                         |                                                                                      |                               |
| ESC                                           |                                                                         |                                                                                      |                               |
| ENTER ₩                                       | PM1 N/A                                                                 | 000.0000mS                                                                           | 000.0000mS                    |
|                                               |                                                                         | [1 ms steps]<br>340.0000mS                                                           | [10.4 us steps]<br>000.9984Ms |
| 5. Output[x] [Name] Phase                     |                                                                         |                                                                                      |                               |
| Phase=Normal                                  |                                                                         |                                                                                      |                               |
|                                               | 5144 H /A                                                               |                                                                                      |                               |
| -> Phase=Normal                               | PM1 N/A.                                                                | Phase= Normal/Invert                                                                 |                               |
| 6. Output[x] [Name] RMS Cmp<br>Bypass=On      |                                                                         |                                                                                      |                               |
| ESC                                           |                                                                         |                                                                                      |                               |
| ENTER                                         | PM1 N/A.                                                                | Byp=On/Off                                                                           |                               |
|                                               | PM1 N/A.                                                                | Threshold=+20dBu10d                                                                  | Bu                            |
|                                               | PM1 N/A.<br>PM1N/A.                                                     | Ratio = 2:1 32:1<br>Rel=1ms 10s Atk=                                                 | Knee=0% 100%                  |
|                                               | PM1 N/A.                                                                | Make-up=-12dB +12dB                                                                  |                               |
| 7. Output[x] [Name] Limiter<br>Bypass=On      |                                                                         |                                                                                      |                               |
| I ♦ ESC                                       |                                                                         |                                                                                      |                               |
|                                               |                                                                         |                                                                                      |                               |
| -> Bypass=On                                  | РМ1 N/A.<br>РМ1 N/A.                                                    | Bypass= On/Off<br>Threshold=-10dBu 20 c                                              | IBu                           |
|                                               | PM1 N/A.                                                                | Rel=0.04sec 6.0sec                                                                   | Atk=0.1ms 900ms               |
| 8. Output[x] [Name] HPF<br>20.0 Hz Bypass     |                                                                         |                                                                                      |                               |

### MENU "Output 1/2/3/4" Output Channels Editing [Access by pushing the "1/2/3/4" button]

20.0 Hz Bypass

| -> 20.0 Hz                                                    | Bypass                                                                                    | PM1 N/A [Fr                                  | req.]         | 20Hz [Type/<br>:<br>OkHz                 | Slope] Bypass<br>:<br>LR -48 dB /Oct               |
|---------------------------------------------------------------|-------------------------------------------------------------------------------------------|----------------------------------------------|---------------|------------------------------------------|----------------------------------------------------|
| Slope=Bypass/ BW<br>dB/Oct / BW -36 d                         | / -6 dB/Oct / BW -12 dB/Oct / LR -12 dB/Oc<br>B/Oct / LR-36 dB/Oct / BW -48 dB/Oct / LR-4 | t / BS -12 dB/Oct / BW -18 d<br>8 dB/Oct /   | B/Oct         | : / BW -24 dB/Oct / L                    | R -24 dB/Oct / BS -24                              |
| 9. Output[x] [/<br>20.0 Hz                                    | Name] LPF<br>Bypass<br>ESC                                                                |                                              |               |                                          |                                                    |
| ENTER -> 20.0 Hz                                              | Bypass                                                                                    | PM1 N/A [Fre                                 | eq.] <b>2</b> | OHz [Type/                               | Slope] Bypass                                      |
|                                                               |                                                                                           |                                              | :             | 20kHz                                    | LR -48dB/Oct                                       |
| Slope=Bypass/ BW<br>dB/Oct / BW -36 d                         | / -6 dB/Oct / BW -12 dB/Oct / LR -12 dB/Oc<br>B/Oct / LR-36 dB/Oct / BW -48 dB/Oct / LR-4 | rt / BS -12 dB/Oct / BW -18 d<br>8 dB/Oct /  | B/Oct         | : / BW -24 dB/Oct / L                    | R -24 dB/Oct / BS -24                              |
| 10. Output[x] [N<br>Bypass=O                                  | <i>lame]</i> EQ Вур<br>n                                                                  |                                              |               |                                          |                                                    |
| 1                                                             | <b>↑</b> ESC                                                                              |                                              |               |                                          |                                                    |
| ENTER<br>-> Bypass=On                                         |                                                                                           | PM1 N/A.                                     | В             | yp=On/Off                                |                                                    |
| 11. Output[x] [N<br>Byp=on                                    | lame] PEQ-XX(00 to 11)<br>Type=Peaking_Eq                                                 |                                              |               |                                          |                                                    |
|                                                               | ESC                                                                                       |                                              |               |                                          |                                                    |
| -> Byp=on<br>1/ Hi -Shelv 2/ Hi -<br>Filt/All Pass 1/All Pass | Type=Peaking_Eq<br>Shelv Q/ Lo-Shelv 1/ Lo-Shelv 2/Lo-Shelv Q/ Lov                        | PAR1 N/A.<br>y-Pass 1/ Low-Pass 2/Low-Pass Q | B<br>/High-   | yp=On/Off Typ<br>Pass1/ High-Pass2/High- | e=Peaking_Eq/ Hi -Shelv<br>Pass Q/Band-Pass/ Notch |
| Type=Peaking_Eq                                               | 52                                                                                        | PM1 N/A.                                     | Freq          | uency=20Hz 20000Hz                       | Z                                                  |
|                                                               |                                                                                           | PM1 N/A.                                     | Gain          | =-15dB +15dB                             | Q=0.4 128                                          |
| Type= Hi -Shelv 1/ H                                          | i -Shelv 2                                                                                | PM1 N/A.                                     | Freq          | uency=20Hz 20000Hz                       | Ζ                                                  |
|                                                               |                                                                                           | PM1 N/A.                                     | Gain          | =-15dB +15dB                             | Q=Fixed                                            |
| Type= Hi -Shelv Q                                             |                                                                                           | PM1 N/A.                                     | Free          | quency=20Hz 20000H                       | z                                                  |
|                                                               |                                                                                           | PMI N/A.                                     | Gain          | I=-150B +150B                            | Q=0.1 5.1                                          |
| Type= Lo-Shelv 1/ Lo                                          | o-Shelv 2                                                                                 | PM1 N/A.                                     | Frec          | uency=20Hz 20000H;                       |                                                    |
|                                                               |                                                                                           | PMI N/A.                                     | Gain          | 150B +150B                               | Q-Fixed                                            |
| Type= Lo-Shelv Q                                              |                                                                                           | PM1 N/A.                                     | Freq          | uency=20Hz 20000Hz                       | Z<br>O-0.1 5.1                                     |
|                                                               |                                                                                           | PMI N/A.                                     | Gain          | 150B +150B                               | Q=0.1 3.1                                          |
| Type= Low-Pass 1/ L                                           | ow-Pass 2                                                                                 | PM1 N/A.                                     | Fred          | quency=20Hz 20000H                       | Z                                                  |
| Type- Low-Pass O                                              |                                                                                           | DM1 N/A                                      | Frog          |                                          |                                                    |
| Type= Low-rass Q                                              |                                                                                           | PM1 N/A.                                     | Gain          | =-Fixed                                  | Q=0.1 5.1                                          |
| Type= High-Pass1/ H                                           | ligh-Pass2                                                                                | PM1 N/A.                                     | Freq          | uency=20Hz 20000H;                       | z                                                  |
| Type= High-Pass O                                             |                                                                                           | ΡΜ1 Ν/Δ                                      | Fred          | wency=20Hz 20000H <sup>-</sup>           | 7                                                  |
| Type= high 1 ass Q                                            |                                                                                           | PM1 N/A.                                     | Gain          | =-Fixed                                  | Q=0.1 5.1                                          |
| Type= Band-Pass                                               |                                                                                           | PM1 N/A                                      | Freq          | uency=20Hz 20000Hz                       |                                                    |
|                                                               |                                                                                           | PM1 N/A.                                     | Gain          | =-15dB +15dB                             | Q=4 104                                            |
| Type= Notch Filt                                              |                                                                                           | PM1 N/A.                                     | Frea          | uencv=20Hz 20000Hz                       |                                                    |
| ,                                                             |                                                                                           | PM1 N/A.                                     | Gain          | =Fixed                                   | Q=4 104                                            |
| Type= All Pass 1                                              |                                                                                           | PM1 N/A.                                     | Freq          | uency=20Hz 20000Hz                       | :                                                  |
|                                                               |                                                                                           |                                              |               |                                          |                                                    |
| Type= All Pass 2                                              |                                                                                           | PM1 N/A.<br>PM1 N/A.                         | Free          | quency=20Hz 20000H<br>n=Fixed            | .z<br>0=4 104                                      |
|                                                               |                                                                                           | · · · - · · · · · ·                          | Gui           |                                          | ~ · · · · · · ·                                    |

### • Menu "UTILITY" [access by pushing the "UTILITY" button]

From the "Default Screen", it is possible access the "UTILITY" menu pushing the "UTILITY" button and the Sub-Menus pages can be selected just rotating clockwise and counter-clockwise the "PM1" encoder.

Once selected the sub-menu page, using the "ENTER" button can be accessed the Sub-Menus pages, again "scrollable" using the "PM1" encoder and accessible for the parameters' editing pushing again the "ENTER' button.

**Note:** In each sub-menu choice, the current selected or running choice is what shown on the LCD screen.

**System Utilities Sub-menu** – this sub-menu allows to access several operations related to the LPP-440A Start Up and General Configuration:

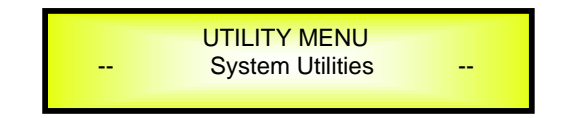

### UTILITY MENU:

From the "System Utilities Sub-menu", pushing "ENTER" and then using the "PM1" encoder for scrolling will give access to the following pages:

 Input Source: the LPP-440A is equipped with 4 Analog Inputs (Balanced Female XLR) and 2 AES Digital Input (RCA connector).and noise generator The "Input Source" page allows you to select the desired Input type:

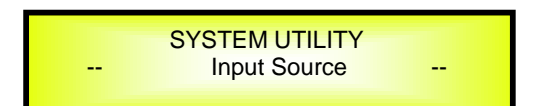

By pressing ENTER on Input Source and then rotating the "PM2" or "PM3" encoders, it is possible to select the Main Inputs for the LPP-440A, allowing the User to choose between Analog , AES Digital Input or Noise Generator.

The selection can be confirmed by pressing the "ENTER" button.

The following screen shows that the Analog Input has been selected:

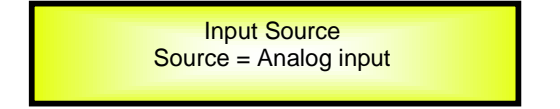

### **UTILITY MENU:**

 Noise Generator: LPP-440A equips with 2 types of noise generator: White Noise and Pink Noise.

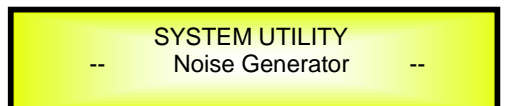

By pressing ENTER and rotating the "PM2" encoder, it is possible to select between those 2 choice: "Pink" or "White". By rotating the "PM3" encoder, it is possible to set the value of level of white noise generator and pink noise generator, with whose range from 0dB to -40dB. The following screen shows the selected pink noise with level of -20dB:

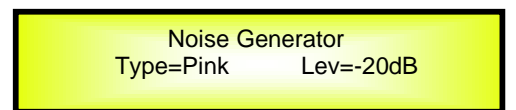

**Delay Units:** this page allows you to select the measurement unit to be used for the Delays: **Time** (in milliseconds "ms") or **Distance** (in meters "m"):

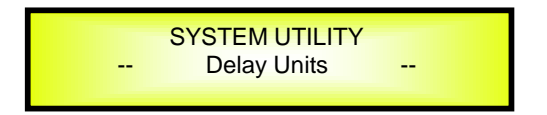

By pressing ENTER button and rotating the "PM2" or "PM3" encoder, it is possible to select the measurement unit to be used for the delay, which will be confirmed by pushing the ENTER button.

The following screen shows the selected delay measurement is Time (milliseconds)

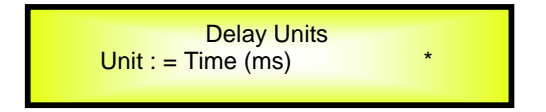

**Set Default Value:** All setting for LPP-440A can be set to default value:

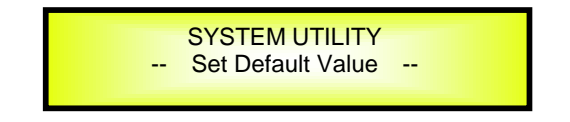

By pressing ENTER button, will show up the following screen of an interface to confirm to set the default value:

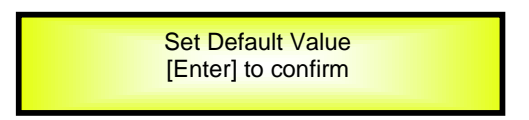

By pressing ENTER button one more time, will show up the following screen:

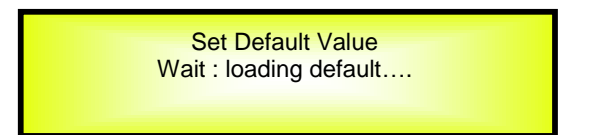

Wait around 3 sec for the processor set to the default value.

 Firmware Version: this page allows you to confirm the Firmware Version running on the LPP-440A:

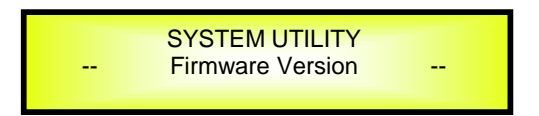

The correct Firmware Version is "V3.1.9"

**Program Utilities Sub-menu** – this sub-menu allows you to access several options related to the LPP-440A operating mode and to manage the presets stored and recallable within the Unit:

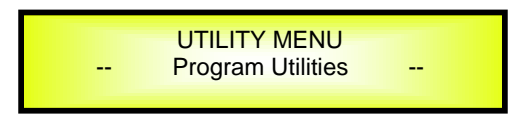

Recall a Program: this page allows the Loading of a preset program by pressing the "ENTER" button. You can store up to 16 presets in the LPP-440A memory:

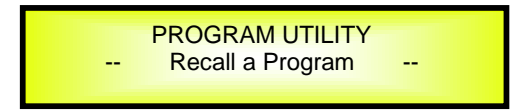

By pressing "ENTER" button and rotating the "PM1" encoders, it is possible to scroll through all current available presets.

If NO USER PRESETS are stored yet, the screen will show the following:

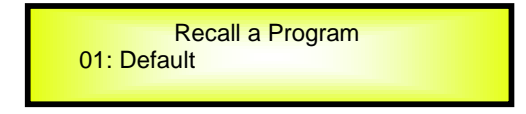

If presets have previously been stored by the user, anyone of them can be recalled:

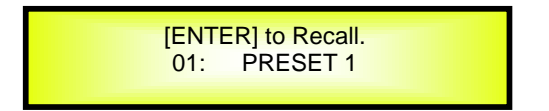

By using the "PM1" encoder it is possible to scroll through the stored presets. Once the

desired preset appears on the screen, select it by pressing the "ENTER" button and this will force the LPP-440A to begin to load this selected preset and the following transitory screen will appear:

Loading New Program ..... 01: PRESET 1

Once loaded the LPP-440A will exit to the "Recall a Program" screen automatically and the above screen will disappear:

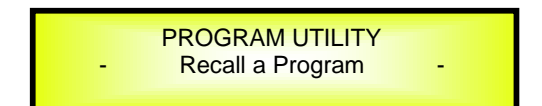

**Note**: at any time it is possible to quit the recalling action by pressing the "ESC" button.

- **Save a Program:** this page allows you to store a new preset in the LPP-440A's memory:

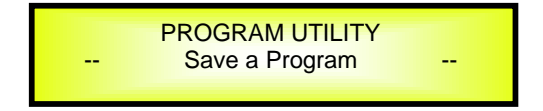

By pressing the ENTER button and rotating the "PM1" encoder, it is possible to scroll through the previously saved presets or the available empty locations (identified by "Empty Program"). If no user presets are stored, the "Save a Program" screen will show empty memory locations for all 1-32 presets as shown in the example below for location 10:

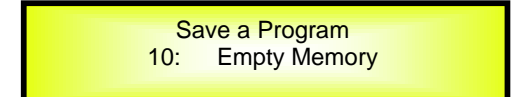

When storing an edited configuration for the LPP-440A, select the location for a preset from the **16 available** by using the "PM1" encoders.

Once the desired location appears on the screen press "ENTER" button again to reach the "**Set Program Name**" page.

In this page the User can set a Preset Name by using the "PM3" encoder to choose a character and the "PM2" encoder to move between the available locations for the character's positioning.

The following is an example of a screen while entering the preset name "Stage 1 2x2'' in location 10:

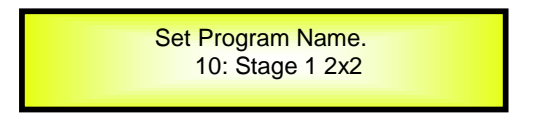

To store the Preset Name press the "ENTER" button again.

The above action will take you to the "**Enter to Save**" page showing the selected location for the preset and the final edited name:

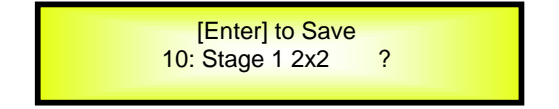

Pressing "ENTER" again, will store the preset in the selected location with the chosen name and the following transitory screen will appear on the LCD:

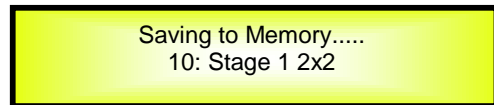

Once the preset is stored, the above screen will disappear returning to the following screen:

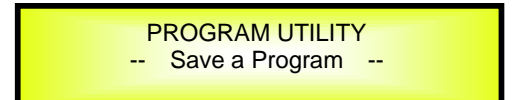

If during the Preset Storing process you want to overwrite an existing memory location select this location in the "**Save a Program**" page, then press ENTER button and you will be asked if you want to overwrite this preset with the following "**[ENTER] to Overwrite**" screen displaying the currently stored preset and location:

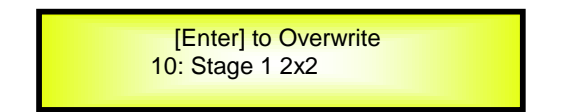

If you wish to proceed press "ENTER" again and the LPP-440A will go ahead with the "**Set Program Name**" page and the subsequent overwrite on completion of the previously described storing process.

**Note**: at any time it is possible to quit the storing action by pressing the "ESC" button.

Delete a Program: this page allows you to delete a preset already stored in the LPP-440A memory:

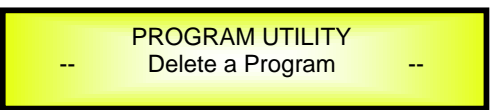

By pressing the ENTER button and rotating the "PM1" encoder, it is possible to scroll through the previously saved presets and the available empty locations (identified by "Program empty").

If no user presets are stored, the "Delete a Program" screen will show empty memory locations for all 1-16 presets as shown in the example below for location 10:

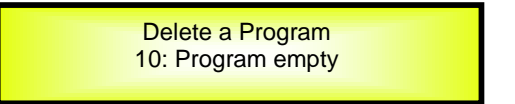

If Presets are available they will be shown in the "Delete a Program" page as follows:

Delete a Program 10: Stage 1 2x2

By using the "PM1" encoder it is possible to select a preset to be deleted.

Pressing the "ENTER" button on a selected preset will bring up the "[Enter] to Delete." page showing the selected preset.

For example, if we want to delete the preset 10, "Stage 1 2x2", the screen will be the following:

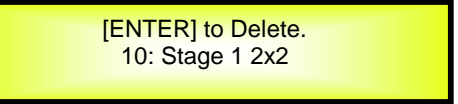

Confirming the deletion by pressing "ENTER" again, will force the LPP-440A to erase the selected preset and the following transitory screen will appear:

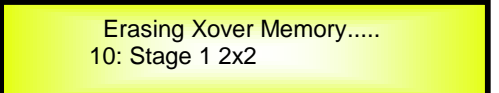

Once the preset is deleted, the above screen will disappear returning to the following screen:

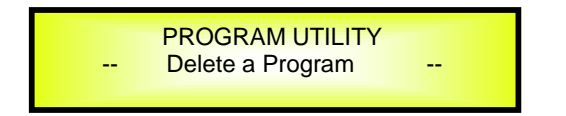

**Note**: At any time it is possible to quit the deleting action by pressing the "ESC" button.

**Interface Utilities Sub-menu** – this sub-menu allows you to define the remote control interface [USB, RS485 or TCP/IP] to be used for controlling the LPP-440A:

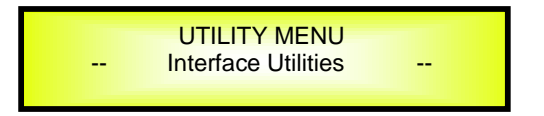

From "Interface Utilities", press "ENTER" button to access the Interface Setup.

 Interface Setup: this screen allows you to choose the communication source for the LPP-440A.

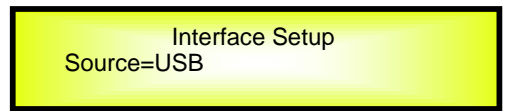

If select RS485, connect more than one unit under the RS485 mode. By using "PM3" encoder, user can set the ID number from 1 to 32, to assign to the units connected, and confirm by pressing "ENTER" button.

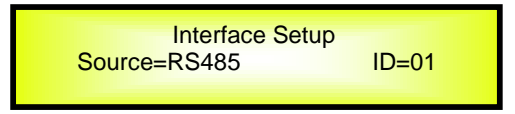

If select TCP/IP, select the DHCP status by using "PM3" encoder, with choice of "ON" or "OFF".

The following screen displaying the currently selected interface as TCP/IP:

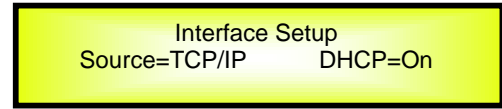

When you select TCP/IP, but the DHCP is "OFF", by pushing "ENTER" button again to set the IP address of the unit.

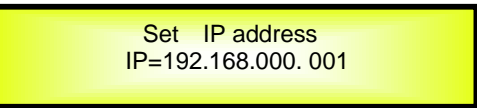

By rotating "PM3" encoder, user can select the IP value, and by scrolling "PM2" to move between available space, user can edit the IP value postion.

If select TCP/IP, and the DHCP is "ON", press "ENTER" button one more time, the unit will notify that the DHCP is already activated, shown as the following screen display:

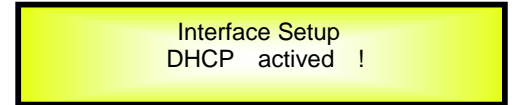

IP address of the unit need to get from the router connected to the network the unit already in.

**Security Sub-menu** – this sub-menu allows the User to set the parameters shown, lock the LPP-440A and set a Password therefore limiting the unit's functions and controls to those who have only access to the appropriate Password.

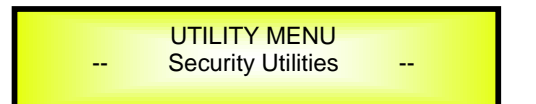

Press "ENTER" button and then use the "PM1" encoder to scroll between options.

 Show Parameter: Pressing "ENTER" button from the above menu will access the "Show Parameter" Sub Menu

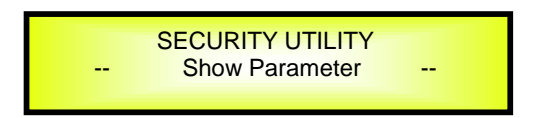

Press ENTER button again and use the PM2 or PM3 encoders to select between "be shown" or "not be shown" options.

Choosing the "be shown" option means that once the unit is locked, you cannot access parameter editing features, but they will be displayed on the LCD screen.

Choosing the "not be shown" option means that once the unit is locked, the parameters will not be shown at all. With this option, when trying to access a parameter, the following screen message will appear:

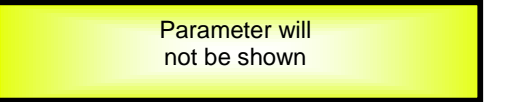

 Lock Unit: this sub-menu allows the user to lock the device so no parameters can be edited or modified.

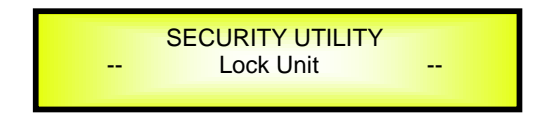

When the Unit is in an unlocked condition, all parameters will be available for editing. When you select On, all parameters will be locked and are not available for editing.

| Lock Unit<br>Lock = On |
|------------------------|
|------------------------|

When you select lock from the menu, the unit will be locked and the lock menu automatically exited. The screen will revert to the "Default" showing the current XOVER configuration and the preset selected and beside the preset's name a "keylock" icon indicating that the LPP-440A is locked.

- **Change Password:** from the "Change Password" sub-menu:

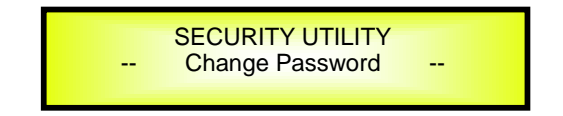

Press "ENTER" to access the "Change Password" page:

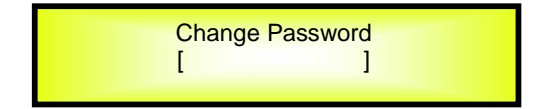

Use the PM2 encoder to move between available locations, and the PM3 encoder to choose a character. The current position of the cursor for the characters to be entered is shown by a "blinking underscore".

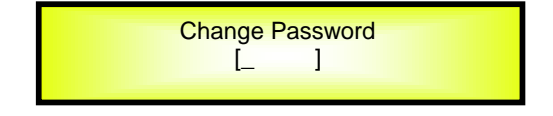

Input the original password "000000" for the LPP-440A, and press "ENTER" button, will access to the "**New Password**" Page. Use the PM2 encoder to move between available locations, and rotate the PM3 encoder to edit a 6-position new password.

The following screen is the example with the new password after edition is "111111"

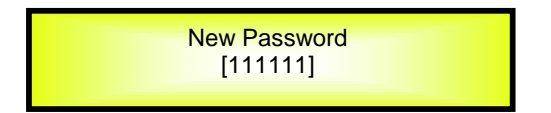

Press the ENTER button again, will access the "**Confirm password**" page, use the "PM2" encoder to move between available locations and rotate "PM3" encoder to choose a character, input the new password edited just now.

The following screen is the example with typing in new password "111111" edited just now.

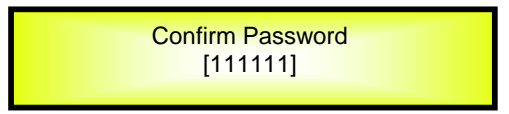

Press the ENTER button one more time, the new password will be set successfully.

- **Lock With Password:** from the "Lock With Password" sub-menu:

There's limitation to the editing function if the LPP-440A is locked with password. All functions for this unit are banned, including MUTE A/B/C/D and MUTE 1/2/3/4 buttons.

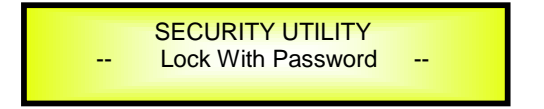

Press "ENTER" to gain access to the "Enter Password" screen:

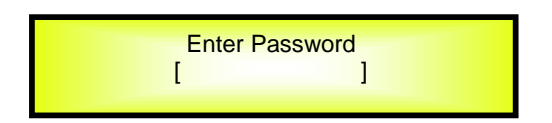

Use the "PM2" encoder to move between available locations, and rotate "PM3" encoder to select characters. If the password of this LPP-440A never modified, input the default password "000000", the unit will be locked. In this case, default screen will show a "Key" icon, user cannot enter into the sub-menu, unless he holds the password.

# • Menu "Input A/B/C/D" Input Channels Editing [access by pushing the "A/B/C/D" buttons]

From the "Default Screen", it is possible to access the "Input A/B/C/D" menu by pushing the "A" or "B" or "C" or "D" button. Once the button is pressed, the related blue "EDIT" LED will turn ON. The Sub-Menu pages can now be scrolled through by rotating clockwise and counter-clockwise the "PM1" encoder.

For parameter editing it is necessary to press "ENTER" button and an arrow will appear on the left of the screen "->". Then use the "PM2" and "PM3" encoders for editing and setting the parameter values. On some parameters that have three independent values, you will also need to use the PM1 encoder, eg filter parameter settings.

**Note**: All options can be done using the "PM1", "PM2", and "PM3" encoders and the current shown value of the selected option is AUTOMATICALLY loaded during the encoders' use and stored as the current value once leaving the page.

**Remark 1:** Select parameters the user desire by using 3 encoders. Once the user leaves this page, the above mentioned parameters would be saved to the LPP-440A systems automatically. **Remark 2:** Exit this page by pressing "ESC" button.

### Audio Signal Input (A/B/C/D)

**Name page** – from this screen, it is possible to assign input channel a name with 6 characters For example, name the Input A as "In L" in the Name Page:

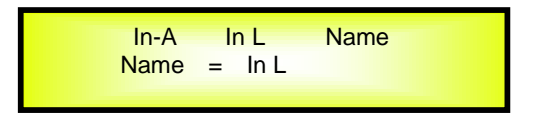

By pressing ENTER in the Name page, user can edit the name, and there will be an arrow, as the following screen shows:

| In-A: In L Name<br>->Name = In L |
|----------------------------------|
|----------------------------------|

The first character will flash.

Select character from these 6 positions by rotating "PM2" encoder and choose the desired characters by rotating "PM3" encoder. Once the new name is defined, for example, "In A", confirm this new name by pressing ENTER... A new name will display on the screen, after replaced the old one.

The following screen is shown with the new name "In A", by replacing the previous one "In L"

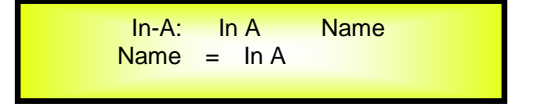

**N.Gate page**- from this page, it is possible to set the Input Channels Noise Gate. Noise gate can be set as "ON" or "OFF" status. The following screen is the selected "ON" status:

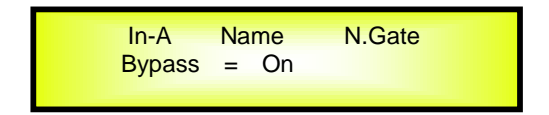

By pressing ENTER button in this page, an arrow "->" will show up on the left of the screen, and enter into the setting interface 1 of the noise gate:

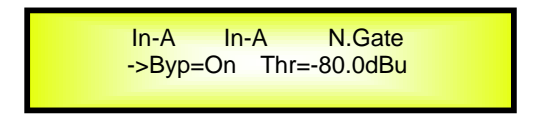

By using the "PM2" encoder, it is possible to set the noise gate as "ON" or "OFF". By using the "PM3" encoder, it is possible to select its attack threshold from -80dBu to -50dBu.

By rotating "PM1" encoder, user can enter into the setting interface 2 of the noise gate:

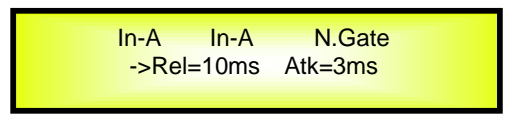

By using "PM2" encoder, user can set noise gate release time: from 10ms to 1000ms, and using "PM3" encoder to set noise gate attack time: from 1ms to 1000ms.

**Gain page** – from this screen it is possible to set the Input Channels Level from -18dB to +12dB, press "ENTER" button, an arrow will appear on the left of the screen "->" then use the "PM2" or "PM3" to set parameters.

The value set on this screen will only affect the input level of the selected Channel A.

The following is an example screen for the "Gain" page that has set the Gain of Input Channel A to +0.0dB:

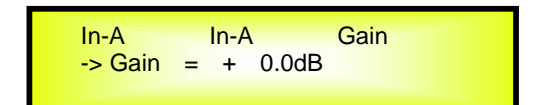

**Delay page** – from this page it is possible to set the Input Channels Delay Time from 000.0000mS up to 480.9984mS, by steps of 1mS or 10.4uS.

To set the Delay time press ENTER, an arrow will appear on the left of the screen "->". then use the "PM2" encoder to set the Delay Time in steps of 1mS and the "PM3" for setting the "fine" Delay Time in steps of 10.4 microseconds.

The following is an example screen for the "Delay" page where the Delay Time of Input Channel A is set to 160.1872mS:

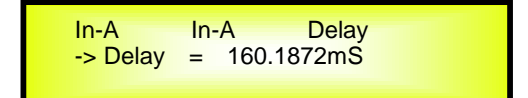

**Phase page**- from this page, it is possible to set input channels phase as "Normal" or "Invert". The following is an example screen of "Normal" Phase:

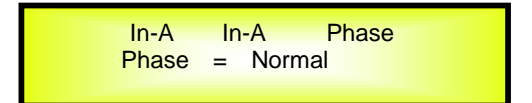

By pressing ENTER button in this page, an arrow will appear on the left of the screen "->". then use the "PM2" or "PM3" encoder for setting "Normal" or "Invert" Phase.

**RMS** Cmp page- from this page, it is possible to set RMS Compressor for input channels. RMS Compressor can be set as "ON" or "OFF" status. The following is an example screen of "ON" status:

| In-A:  | In-A |    | RMS Cmp |  |
|--------|------|----|---------|--|
| Bypass | =    | On |         |  |

By pressing ENTER in this page, an arrow will appear on the left of the screen "->". Then enter into the setting interface 1 of RMS Compressor.

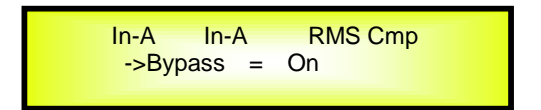

RMS compressor status can be set as "ON" or "OFF" by using "PM2" or "PM3" encoder.

By rotating "PM1" encoder, user can enter into setting interface 2 of RMS Compressor:

| In-A    | In-A |   | RMS Cmp  |
|---------|------|---|----------|
| ->Thres | hold | = | +20.0dBu |
|         |      |   |          |

RMS Compressor attack threshold can be set with "PM2" or "PM3" encoder, with its range from -10dBu to +20dBu.

By rotating "PM1" encoder one more time, user can enter setting interface 3 of RMS Compressor:

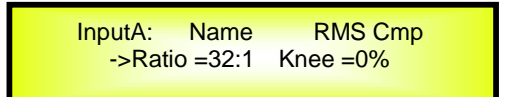

RMS Compressor ratio can be set by "PM2" encoder, with its range rom 2:1  $\sim$  32:1. RMS Compressor knee can be set by "PM3" encoder, with its range from 0%  $\sim$  100%.

By rotating "PM1" encoder once again, user can enter setting interface 4 of RMS Compressor:

| In-A  | In-A    | RMS Cmp    |
|-------|---------|------------|
| ->Rel | =0.1sec | Atk =0.1ms |
|       |         |            |

RMS Compressor release time can be set by "PM2" encoder, with its selectable range from 0.1s  $\sim$  10s, and its attack time can be set by "PM3" encoder from 0.1ms  $\sim$  5.0ms.

By rotating "PM1" encoder, user can enter setting interface 5 of RMS Compressor:

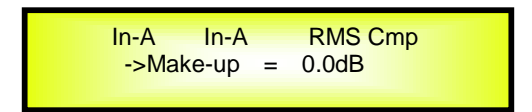

By using "PM2" and "PM3" encoder, user can set RMS Compressor make up, from -12dBu to +12dBu.

**EQ Byp page** – in this page, it is possible to set EQ Bypass of input channels, with its selectable status of "ON" and "OFF". Following is the example screen as Bypass ON:

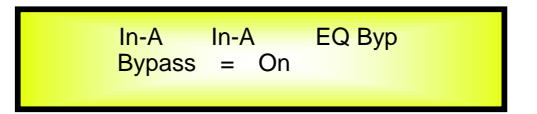

By pressing "ENTER" button in this page, an arrow will appear on the left of the screen "->", then enter setting interface of EQ Bypass:

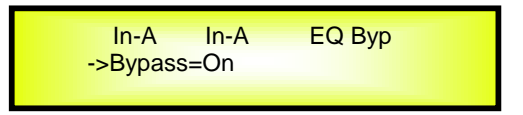

By using "PM2" or "PM3" encoder, user can set the EQ Bypass as "ON" or "OFF".

**PEQ-[xx] (01to13) page** – In this page, it is possible to set 13 available parametric equalization filters for input channels, with each parametric equalization filters can be selected as BELL, Shevling, High-Pass, Low-Pass, Band-Pass, Notch filter and Allpass.

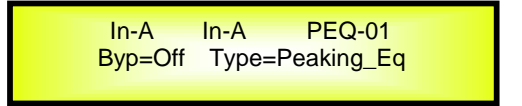

When EQ Bypass is set as "OFF", by pressing ENTER in any parametric equalization page, an arrow will appear on the left of the screen "->", then enter setting interface 1 of parametric equalization filter:

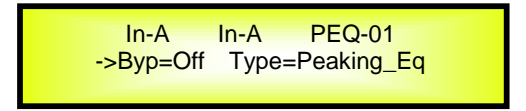

By using "PM2" encoder, it is possible to set the flat on or off for the current parametric equalization filter. By using "PM3" encoder, user can set the current parametric equalization filter's type, selectable as **Peaking\_Eq/ Hi -Shelv 1/ Hi -Shelv 2/ Hi -Shelv Q/ Lo-Shelv 1/ Lo-Shelv 2/Lo-Shelv Q/ Low-Pass 1/ Low-Pass 2/Low-Pass Q/High-Pass1/ High-Pass2/High-Pass Q/Band-Pass/ Notch Filt/ All Pass 1/ All Pass 2** 

When the parametric equalization filter is selected as Peaking Eq, by rotaing "PM1" encoder again, user can enter the setting interface 2 of current input parametric equalization filter:

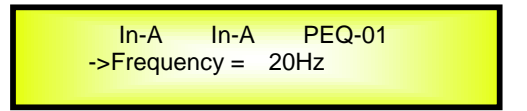

By using "PM2" or "PM3" encoder, it is possible to set current input PEQ filter's frequency from the range of 20Hz to 20kHz.

By rotaing "PM1" encoder again, user can enter the setting interface 3 of current input parametric equalization filter:

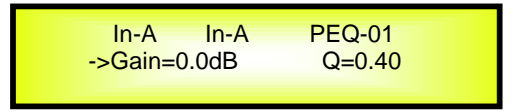

By using "PM2" encoder, user can set the gain of current parametric equalization filter from -15dB to +15dB, and by using "PM3" encoder, it is possible to set the Q factor of current parametric equalization filter from 0.4 to 128.

When the parametric equalization filter is selected as Hi-Shelv 1/ Hi-Shelv 2/ Lo-Shelv 1/ Lo-Shelv 2, by rotaing "PM1" encoder again, user can enter the setting interface 4 of current input parametric equalization filter:

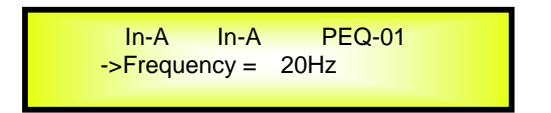

By using "PM2" or "PM3" encoder, it is possible to set current input PEQ filter's frequency from the range of 20Hz to 20kHz.

By rotaing "PM1" encoder again, user can enter the setting interface 5 of current input parametric equalization filter:

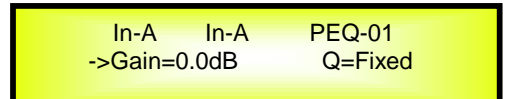

By using "PM2" or "PM3" encoder, user can set the gain of current parametric equalization filter from -15dB to +15dB.

When the parametric equalization filter is selected as Hi-Shelv Q/ Lo-Shelv Q, by rotaing "PM1" encoder, user can enter the setting interface 6 of current input parametric equalization filter:

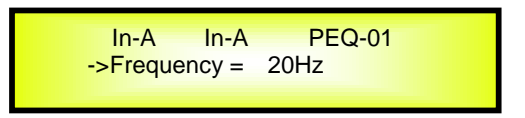

By using "PM2" or "PM3" encoder, it is possible to set current input PEQ filter's frequency from the range of 20Hz to 20kHz.

By rotaing "PM1" encoder again, user can enter the setting interface 7 of current input parametric equalization filter:

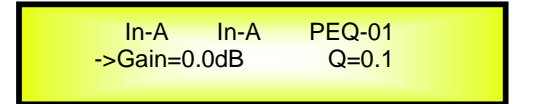

By using "PM2" encoder, user can set the gain of current parametric equalization filter from -15dB to +15dB, and by using "PM3" encoder, it is possible to set the Q factor of current parametric equalization filter from 0.1 to 5.1.

When the parametric equalization filter is selected as Low-Pass 1/ Low-Pass 2/ High-Pass 1/ High-Pass 2, by rotaing "PM1" encoder, user can enter the setting interface 8 of current input parametric equalization filter:

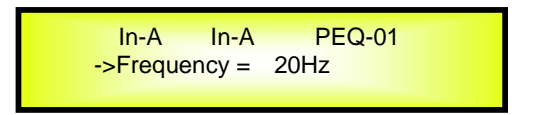

By using "PM2" or "PM3" encoder, it is possible to set current input PEQ filter's frequency from the range of 20Hz to 20kHz.

When the parametric equalization filter is selected as Low-Pass Q/ High-Pass Q, by rotaing "PM1" encoder, user can enter the setting interface 9 of current input parametric equalization filter:

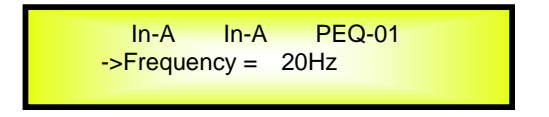

By using "PM2" or "PM3" encoder, it is possible to set current input PEQ filter's frequency from the range of 20Hz to 20kHz.

By rotaing "PM1" encoder again, user can enter the setting interface 10 of current input parametric equalization filter:

In-A In-A PEQ-01 ->Gain=Fixed Q=0.1

By using "PM2" or "PM3" encoder, it is possible to set the Q factor of current parametric equalization filter from 0.1 to 5.1.

When the parametric equalization filter is selected as Band-Pass, by rotaing "PM1" encoder, user can enter the setting interface 11 of current input parametric equalization filter:

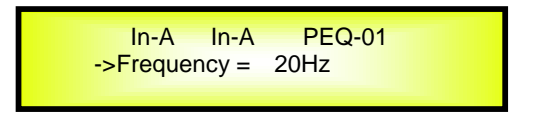

By using "PM2" or "PM3" encoder, it is possible to set current input PEQ filter's frequency from the range of 20Hz to 20kHz.

By rotaing "PM1" encoder again, user can enter the setting interface 12 of current input parametric equalization filter:

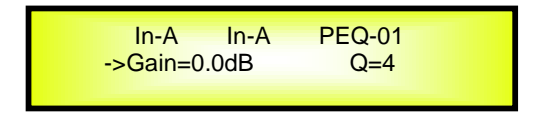

By using "PM2" encoder, user can set the gain of current parametric equalization filter from -15dB to +15dB, and by using "PM3" encoder, it is possible to set the Q factor of current parametric

equalization filter from 4 to 104.

When the parametric equalization filter is selected as Notch Filt, by rotaing "PM1" encoder, user can enter the setting interface 13 of current input parametric equalization filter:

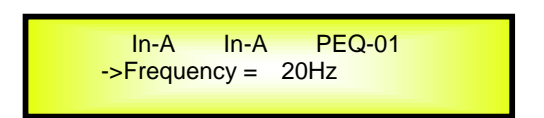

By using "PM2" or "PM3" encoder, it is possible to set current input PEQ filter's frequency from the range of 20Hz to 20kHz.

By rotaing "PM1" encoder again, user can enter the setting interface 14 of current input parametric equalization filter:

In-A In-A PEQ-01 ->Gain=Fixed Q=4

By using "PM2" or "PM3" encoder, it is possible to set the Q factor of current parametric equalization filter from 4 to 104.

When the parametric equalization filter is selected as All Pass 1, by rotaing "PM1" encoder, user can enter the setting interface 15 of current input parametric equalization filter:

In-A In-A PEQ-01 ->Frequency = 20Hz

By using "PM2" or "PM3" encoder, it is possible to set current input PEQ filter's frequency from the range of 20Hz to 20kHz.

When the parametric equalization filter is selected as All Pass 2, by rotaing "PM1" encoder, user can enter the setting interface 16 of current input parametric equalization filter:

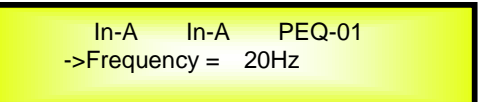

By using "PM2" or "PM3" encoder, it is possible to set current input PEQ filter's frequency from the range of 20Hz to 20kHz.

By rotaing "PM1" encoder again, user can enter the setting interface 17 of current input parametric equalization filter:

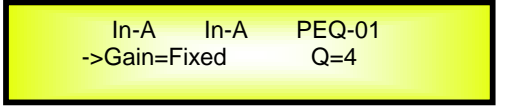

By using "PM2" or "PM3" encoder, it is possible to set the Q factor of current parametric equalization filter from 4 to 104.

**Note 1:** If selected the desired options by using 3 encoders, the option would be set as a current one for the unit automatically, and will be stored in the LPP-440A system when you exit the page. **Note 2:** By pressing "ESC" button, you can exit the page any time.

### Menu "Output 1/2/3/4" Output Channels Editing [access by pushing the "1/2/3/4" buttons]

From the "Default Screen", it is possible to access the "Output 1/2/3/4" menu by pressing the "1" or "2" or "3" or "4" button. Once pressed, the related blue "EDIT" LED will turn ON.

The Sub-Menus pages can now be scrolled through by rotating clockwise and counter-clockwise the "PM1" encoder.

For parameter editing it is necessary to press ENTER and an arrow will appear on the left of the screen "->". Then use the "PM2" and "PM3" encoders for selecting and setting the parameter values. On some parameters that have three independent values, you will also need to use the PM1 encoder, for example for the filter's parameter setting.

**Note**: All parameter editing can be done using the "PM1", "PM2", and "PM3" encoders and the current shown value of the selected option is AUTOMATICALLY loaded during the encoders' use and stored as the current value once leaving the page.

### Audio Signal Output (1/2/3/4)

**Name page** – from this screen, it is possible to assign output channel a name with 6 characters For example, name the Output 1 as "Low" in the Name Page:

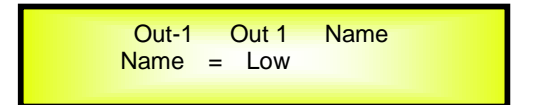

By pressing ENTER in the Name page, user can edit the name, and there will be an arrow, as the following screen shows:

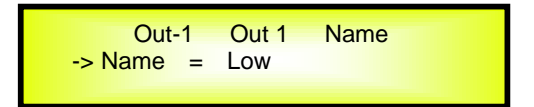

The first character will flash.

Select character from these 6 positions by using "PM2" encoder and choose the desired characters by rotating "PM3" encoder. Once the new name is defined, for example, "Sub", confirm this new name by pressing ENTER... A new name will display on the screen, after replaced the old one. The following screen is shown with the new name "Sub", by replacing the previous one "Low"

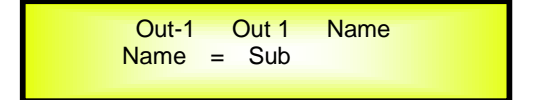

**Routing page** – in this page, it is possible to assign input "A/B/C/D" to any output channel:

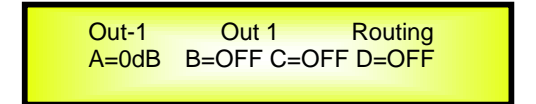

By pressing "ENTER" button, an arrow will appear on the left of the screen "->". By using "PM1" encoder, user can set the input value for INPUT A/B/C/D. By using the "PM2" encoder, user can choose level of INPUT A to any output channel, from -30dB to 0dB. By using "PM3" encoder, user can choose "ON" or "OFF" the INPUT A to any output channel.

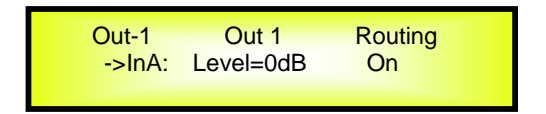

**Gain page** – from this screen it is possible to set the Output Channels Level from -18dB to +12dB, press "ENTER" button an arrow will appear on the left of the screen "->" then use the "PM2" or "PM3" to set parameters.

The value set on this screen will only affect the output level of the selected Channel 1/2/3/4. The following is an example screen for the "Gain" page that has set the Gain of Output Channel 1 to +0.0dB:

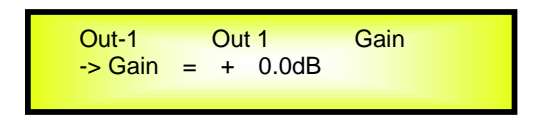

**Delay page** – from this page it is possible to set the Output Channels Delay Time from 000.0000mS up to 340.9984mS, by steps of 1mS or 10.4us.

To set the Delay time press "ENTER" button, an arrow will appear on the left of the screen "->". then use the "PM2" encoder to set the Delay Time in steps of 1mS and the "PM3" for setting the "fine" Delay Time in steps of 10.4 microseconds.

The following is an example screen for the "Delay" page where the Delay Time of Output Channel 1 is set to 160.1872mS:

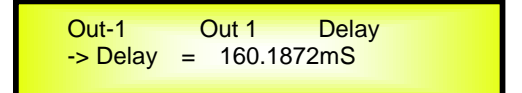

**Phase page**- from this page, it is possible to set output channels phase as "Normal" or "Invert". The following is an example screen of "Normal" Phase:

| Out-1 Out 1<br>Phase = Normal | Phase |
|-------------------------------|-------|
|-------------------------------|-------|

By pressing "ENTER" button in this page, an arrow will appear on the left of the screen "->". then use the "PM2" or "PM3" encoder for setting "Normal" or "Invert" Phase.

**RMS Cmp page** – from this page it is possible to set the Output Channels RMS Compressor. RMS Compressor can be set as "ON" or "OFF". The following is an example screen for the RMS Compressor page where it is ON:

> Out-1 Out 1 RMS Cmp Bypass = On

By pressing ENTER in this page, an arrow will appear on the left of the screen "->", then enter into the setting interface 1 of RMS Comp:

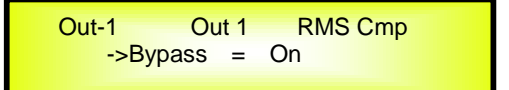

By using "PM2" or "PM3" encoder, it is possible to set the RMS Comp as "ON" or "OFF".

By rotating "PM1" encoder, will enter into the setting interface 2 of RMS Comp.

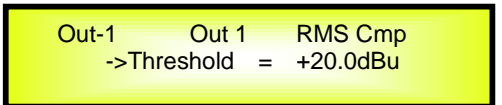

By using "PM2" and "PM3" encoder, user can set limiter attack threshold, with its range from - 10dBu to +20dBu.

By rotating "PM1" encoder again, it will enter setting interface 3 of RMS Comp.:

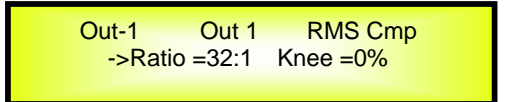

User can set RMS Cmp's ratio by using "PM2" encoder from 2:1~32:1. With "PM3" encoder, it is possible to set RMS Cmp's knee from  $0\% \sim 100\%$ .

By rotating "PM1" encoder, will enter into the setting interface 4 of RMS Comp.:

Out-1 Out 1 RMS Cmp ->Rel =1ms Atk =0.1ms

User can set RMS Cmp's release time from 1ms to 10 sec by using "PM2" encoder, and set its attack time by using "PM3" from 0.1ms to 5ms.

By rotating "PM1" encoder, will enter into the setting interface 5 of RMS Comp.:

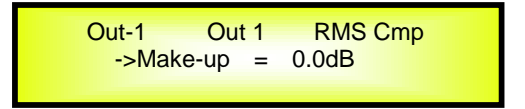

By using "PM2" and "PM3" encoders, user can set the RMS Cmp's make up from -12dBu to +12dBu.

**Limiter page** – from this page it is possible to set the Output Channels Limiter. Limiter can be set as "ON" or "OFF". The following is an example screen for the Limiter page where it is ON:

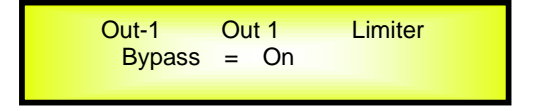

By pressing ENTER in this page, an arrow will appear on the left of the screen "->", then enter into the setting interface 1 of limiter:

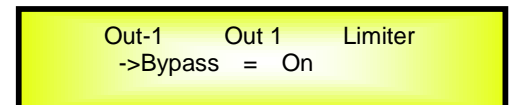

By using "PM2" or "PM3" encoder, it is possible to set the limiter as "ON" or "OFF".

By rotating "PM1" encoder, will enter into the setting interface 2 of limiter:

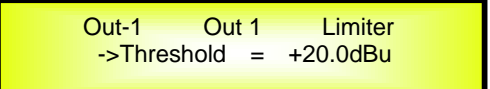

By using "PM2" and "PM3" encoder, user can set limiter attack threshold, with its range from - 10dBu to +20dBu.

By rotating "PM1" encoder again, it will enter setting interface 3 of limiter:

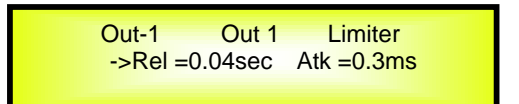

User can set limiter's release time from 0.04 sec to 6 sec by using "PM2" encoder, and set its attack time by using "PM3" from 0.1ms to 900ms.

**HPF page** – in this page, it is possible to set the High-Pass filter of output channels:

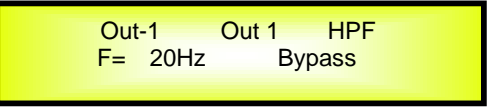

By pressing ENTER button in this page, an arrow will appear on the left of the screen "->", then enter into the setting interface 1 of High-Pass filter:

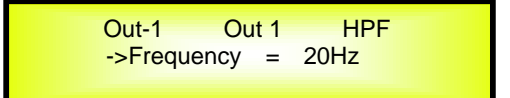

By using "PM2" or "PM3" encoder, it is possible to set output channels' High-Pass filter frequency from 20Hz to 20kHz.

By rotating "PM1" encoder, it will enter setting interface 2 of High-Pass filter:

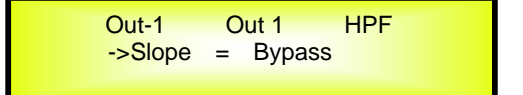

By using "PM2" or "PM3" encoder, it is possible to set the High-Pass filter's shape and order of the output High-Pass filter. Following is the available shape and order of the High-Pass filter: Bypass/ BW -6 dB/Oct / BW -12 dB/Oct / LR -12 dB/Oct / BS -12 dB/Oct / BW -18 dB/Oct / BW -24 dB/Oct / LR -24 dB/Oct / BS -24 dB/Oct / BW -36 dB/Oct / LR-36 dB/Oct / BW -48 dB/Oct / LR -48 dB/Oct / **LPF page** – in this page, it is possible to set the Low-Pass filter of output channels:

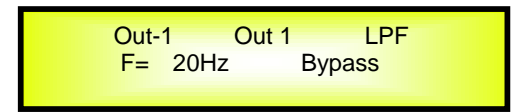

By pressing ENTER in this page, an arrow will appear on the left of the screen "->", then enter into the setting interface 1 of Low-Pass filter:

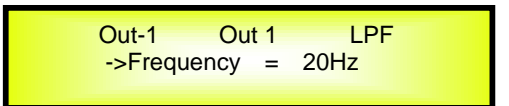

By using "PM2" or "PM3" encoder, it is possible to set output channels' Low-Pass filter frequency from 20Hz to 20kHz.

By rotating "PM1" encoder, it will enter setting interface 2 of Low-Pass filter:

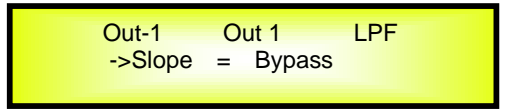

By using "PM2" or "PM3" encoder, it is possible to set the Low-Pass filter's shape and order of the output Low-Pass filter. Following is the available shape and order of the Low-Pass filter: Bypass/ BW -6 dB/Oct / BW -12 dB/Oct / LR -12 dB/Oct / BS -12 dB/Oct / BW -18 dB/Oct / BW -24 dB/Oct / LR -24 dB/Oct / BS -24 dB/Oct / BW -36 dB/Oct / LR-36 dB/Oct / BW -48 dB/Oct / LR -48 dB/Oct /

**EQ Byp page** – in this page, it is possible to set EQ Bypass of output channels, with its selectable status of "ON" and "OFF". Following is the example screen as Bypass ON:

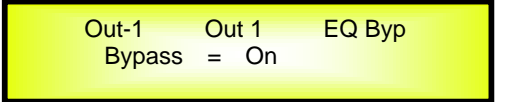

By pressing ENTER in this page, an arrow will appear on the left of the screen "->", then enter setting interface of EQ Bypass:

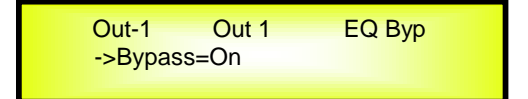

By using "PM2" or "PM3" encoder, user can set the EQ Bypass as "ON" or "OFF".

**PEQ-[xx] (01to07) page** – In this page, it is possible to set 11 available parametric equalization filters for output channels, with each parametric equalization filters can be selected as BELL, Shevling, High-Pass, Low-Pass, Band-Pass, Notch filter and All Pass Filter.

| Out 1   | PEQ-01           |
|---------|------------------|
| Type=Pe | eaking_Eq        |
|         | Out 1<br>Type=Pe |

When EQ Bypass is set as "OFF", by pressing ENTER button in any parametric equalization page, an arrow will appear on the left of the screen "->", then enter setting interface 1 of parametric equalization filter:

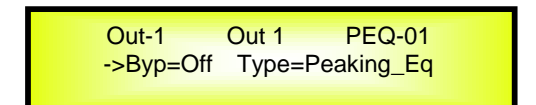

By using "PM2" encoder, it is possible to set the flat on or off for the current parametric equalization filter. By using "PM3" encoder, user can set the current parametric equalization filter's type, selectable as Peaking\_Eq/ Hi -Shelv 1/ Hi -Shelv 2/ Hi -Shelv Q/ Lo-Shelv 1/ Lo-Shelv 2/Lo-Shelv Q/ Low-Pass 1/ Low-Pass 2/Low-Pass Q/High-Pass1/ High-Pass2/High-Pass Q/Band-Pass/ Notch Filt/ All Pass 1/ All Pass 2

When the parametric equalization filter type is selected as Peaking\_Eq, by rotaing "PM1" encoder again, user can enter the setting interface 2 of current output parametric equalization filter:

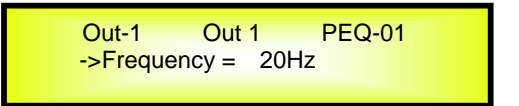

By using "PM2" or "PM3" encoder, it is possible to set current output PEQ filter's frequency from the range of 20Hz to 20kHz.

By rotaing "PM1" encoder again, user can enter the setting interface 3 of current input parametric equalization filter:

| Out-1    | Out 1 | PEQ-01 |
|----------|-------|--------|
| ->Gain=0 | ).0dB | Q=0.40 |
|          |       |        |

By using "PM2" encoder, user can set the gain of current parametric equalization filter from -15dB to +15dB, and by using "PM3" encoder, it is possible to set the Q factor of current parametric equalization filter from 0.4 to 128.

When the parametric equalization filter type is selected as Hi-Shelv 1/ Hi-Shelv 2/ Lo-Shelv 1/ Lo-Shelv 2, by rotaing "PM1" encoder again, user can enter the setting interface 4 of current output parametric equalization filter:

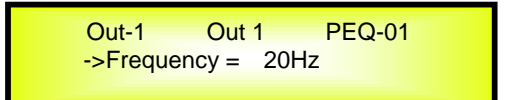

By using "PM2" or "PM3" encoder, it is possible to set current output PEQ filter's frequency from the range of 20Hz to 20kHz.

By rotaing "PM1" encoder again, user can enter the setting interface 5 of current input parametric equalization filter:

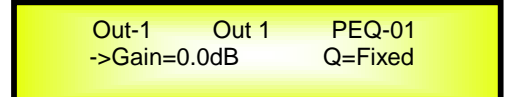

By using "PM2" or "PM3" encoder, user can set the gain of current parametric equalization filter

from -15dB to +15dB.

When the parametric equalization filter type is selected as Hi-Shelv Q/ Lo-Shelv Q, by rotaing "PM1" encoder again, user can enter the setting interface 6 of current output parametric equalization filter:

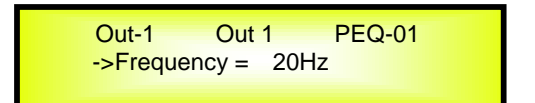

By using "PM2" or "PM3" encoder, it is possible to set current output PEQ filter's frequency from the range of 20Hz to 20kHz.

By rotaing "PM1" encoder again, user can enter the setting interface 7 of current input parametric equalization filter:

| Out-1   | Out 1  | PEQ-01 |  |
|---------|--------|--------|--|
| ->Gain= | =0.0dB | Q=0.1  |  |
|         |        |        |  |

By using "PM2" encoder, user can set the gain of current parametric equalization filter from -15dB to +15dB, and by using "PM3" encoder, it is possible to set the Q factor of current parametric equalization filter from 0.1 to 5.1.

When the parametric equalization filter type is selected as Low-Pass 1/ Low-Pass 2/ High-Pass 1/ High-Pass 2, by rotaing "PM1" encoder again, user can enter the setting interface 8 of current output parametric equalization filter:

| $-\Sigma$ Erequency - 20Hz |
|----------------------------|
|                            |

By using "PM2" or "PM3" encoder, it is possible to set current output PEQ filter's frequency from the range of 20Hz to 20kHz.

When the parametric equalization filter type is selected as Low-Pass Q/ High-Pass Q, by rotaing "PM1" encoder again, user can enter the setting interface 9 of current output parametric equalization filter:

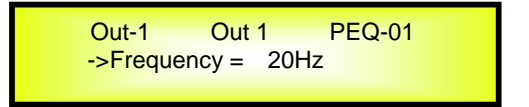

By using "PM2" or "PM3" encoder, it is possible to set current output PEQ filter's frequency from the range of 20Hz to 20kHz.

By rotaing "PM1" encoder again, user can enter the setting interface 10 of current input parametric equalization filter:

| PEQ-01<br>Q=0.1 |
|-----------------|
|                 |

By using "PM2" or "PM3" encoder, it is possible to set the Q factor of current parametric equalization filter from 0.1 to 5.1.

When the parametric equalization filter type is selected as Band-Pass Q, by rotaing "PM1" encoder, user can enter the setting interface 11 of current output parametric equalization filter:

```
Out-1 Out 1 PEQ-01
->Frequency = 20Hz
```

By using "PM2" or "PM3" encoder, it is possible to set current output PEQ filter's frequency from the range of 20Hz to 20kHz.

By rotaing "PM1" encoder again, user can enter the setting interface 12 of current input parametric equalization filter:

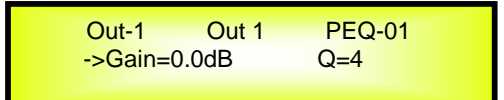

By using "PM2", it is possible to set the gain of current parametric equalization filter from -15dB to +15dB. By using "PM3" encoder, it is possible to set the Q factor of current parametric equalization filter from 4 to 104.

When the parametric equalization filter type is selected as Notch Filt, by rotaing "PM1" encoder, user can enter the setting interface 13 of current output parametric equalization filter:

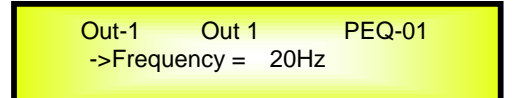

By using "PM2" or "PM3" encoder, it is possible to set current output PEQ filter's frequency from the range of 20Hz to 20kHz.

By rotaing "PM1" encoder again, user can enter the setting interface 14 of current input parametric equalization filter:

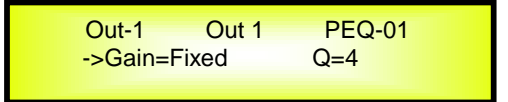

By using "PM2" or "PM3" encoder, it is possible to set the Q factor of current parametric equalization filter from 4 to 104.

When the parametric equalization filter is selected as All Pass 1, by rotaing "PM1" encoder, user can enter the setting interface 15 of current input parametric equalization filter:

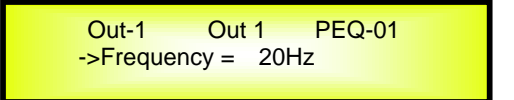

By using "PM2" or "PM3" encoder, it is possible to set current input PEQ filter's frequency from the range of 20Hz to 20kHz.

When the parametric equalization filter is selected as All Pass 2, by rotaing "PM1" encoder, user can enter the setting interface 16 of current input parametric equalization filter:

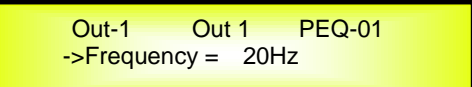

By using "PM2" or "PM3" encoder, it is possible to set current input PEQ filter's frequency from the range of 20Hz to 20kHz.

By rotaing "PM1" encoder again, user can enter the setting interface 17 of current input parametric equalization filter:

| ->Gain=Fixed Q=4 | Out-1    | Out 1 | PEQ-01 |  |
|------------------|----------|-------|--------|--|
|                  | ->Gain=F | ixed  | Q=4    |  |

By using "PM2" or "PM3" encoder, it is possible to set the Q factor of current parametric equalization filter from 4 to 104.

**Note 1:** After selected the desired choice with 3 encoders, the choice would be set as the current one for the unit automatically, and would be stored in the LPP-440A system when user quits this page.

**Note 2:** By pressing "ESC" to quit this page.

### • Input and Output Channels Last Edited Parameter Return Function

Once you have escaped out of parameter editing within the individual Input or Output channels the LPP-440A will remember this last editing action on that Channel. When you return for your next editing action pressing the EDIT button on that channel will immediately return you to the screen related to this last editing action.

This function makes fine tuning or modifying easier when it is necessary to make a number of adjustments to the same parameter in a short time sequence.

### • Input Channels and output Channels LINK Function

The LPP-440A is able to perform a unique LINK MODE between Input Channels as well as a link between Output Channels to enable quick and immediate editing (you cannot link output to input channels).

To link channels when editing, you will need to select a "Master" channel that will be the one to be edited and have it's parameters displayed on the LCD screen. You can then select and link other channels (Slaves) that you wish to apply the same changes to.

To enter a link mode session, select the Master channel Edit mode, then link the Slaves by pressing their related Edit buttons.

All Linked channels will be selected ready for adjustment when their "Blue" LED is lit in the Editing mode.

Now all Slave channels and only those selected will modify their parameters accordingly as you edit the Master channel.

All other existing parameters will stay the same within the Slave Channels unless edited by this link with the Master channel.

**Note:** The LINK function is NOT a COPY function.

If we want to edit the limiter of the Output channels 1/3/5, we can enter the editing mode of Output Channel 1 by pressing the related Edit button and turning on the Blue LED below the Output Channel 1 LED meters. This assigns the "role" of Master and displays this channel's parameters on the LCD:

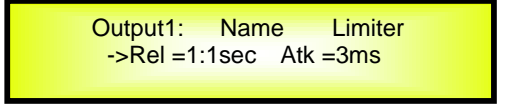

Then press the Edit button of Output Channels 1/3, turning on their related "Blue" LED's. Now all parameters edited on Output Channel 1, will also be applied to channels 3 and 5.

If we want to remove one of the linked channels from the Link, press the related Edit button.

Exiting the editing of the Master channel during a Link session will automatically terminate that session. The Link will also be automatically terminated if, during the editing of Output Channels you jump across to begin editing an Input channel or vice versa.

### • Factory Reset

In the event of the password being lost or any other reason the user may require the unit to be reset to the original factory settings, a "Factory Reset" that will clear all settings of the LPP-440A and return the device to the original factory setting, is available to the user.

**Note:** Continuing with this process will mean the LPP-440A will re-initialize to the original factory settings and any previously stored information and changed parameters will be permanently lost.

### - Use the following procedure to perform the factory reset:

- 1. While the LPP-440A is switched OFF, simultaneously press the ENTER+ESC+UTILITY buttons on the front panel.
- 2. Maintain pressure on all three buttons as you turn the power switch to On and the following LCD screen appears on the LPP-440A:

| Doing Factory<br>Please Wait | Reset |  |
|------------------------------|-------|--|
|                              |       |  |

3. Release the buttons and wait for the LPP-440A to re-initialize.

Once completed, the LPP-440A will resume regular operation as though it was a new unit from the factory and no previously programmed parameters will be available for use.

### Guidence of Connecting LPP-440A with Unit through TCP/IP

Connection Premier Condition:

1. LPP-440A and PC already installed the LPP-440A PC software

2. Finished product of reticle, follow standard of 568A or 568B, suggest use 568B. Note: This unit has 3 choice to connect to the PC: USB, RS485 and TCP/IP. The default of LPP-440A is USB connection.

Connection Procedure:

1. Set the way of connecting LPP-440A and PC.

1.1 Power on LPP-440A, wait its LCD display as the following.

LPP-440A P01: Default

Click the "UTILITY" button, showing the first class content of the primary menue; please refer to the following picture:

UTILITY MENU -- System Utilities --

Rotate "NAV/PM1" encoder to change the primary menue as the following content:

UTILITY MENU : --Interface Utilities--

1.2 push "ENTER" button, LCD shows as the below display, reflecting the way how unit is connected with computer

Interface Setup Source=USB

Rotate "PM2" and "PM3" encoder to change the interface as to the following display:

Interface Setup Source=TCP/IP DHCP=Off

push "ENTER" button to show the current IP address of LPP-440A, as the following display:

Set IP address IP=192.168.000.100 Rotate "PM2" encoder to edit the IP value. By using "PM3" encoder can change the IP address for this unit.

**NOTE:** Only when DHCP is off can user set the IP address of the unit. If DHCP is ON, need to push the "ENTER" button until the unit notify that the DHCP is activated, that the IP address of LPP-440A need to capture from the router in its connected network.

2. Set the connection condition of PC (take XP for example)

Enter the PC's "controlling Pannel'  $\rightarrow$  "network connect"  $\rightarrow$  "local", open the dialogue box of "Properties", please refer to the following picture:

| Organize   Disable this network device                              | Diagnose this connection | »                             | un connections<br>∎r ▼ |      | Networking  | Sharing                                                                                                    |
|---------------------------------------------------------------------|--------------------------|-------------------------------|------------------------|------|-------------|----------------------------------------------------------------------------------------------------|
| Local Area Connection<br>Network<br>Intel(R) PRO/1000 MT Desktop Ad |                          |                               |                        |      | Connect us  | ising:<br>I(R) PRO/1000 MT Desktop Adapter                                                                                                    |
| Or                                                                  |                          | Network Conv<br>nork device D | nections               | ▼ ∮y | This conner | Configure Configure Configure Configure Configure Clent for Microsoft Networks LoS Packet Scheduler lie and Printer Sharing for Microsoft Networks ntemet Protocol Venion 5 (TCP/IPV6) Notice Protocol Venion 4 (TCP/IPV6) InicLayer Topology Discovery Responder Init Uninstall Properties Ion Ion Ion Ion Ion Ion Ion Ion Ion Ion |

Select "Internet Protocol (TCP/IP" in "use the following subjects under this connection(0)", and click the attribute bottom, marked in the red envelop in below image:

| WLAN Pro     | perties        |                  |            |             | > |
|--------------|----------------|------------------|------------|-------------|---|
| Networking S | haring         |                  |            |             |   |
| Connect usin | g:             |                  |            |             |   |
| 👰 Intel (R   | ) PRO/1000     | MT Desktop A     | dapter     |             |   |
|              |                |                  | [          | Configure   |   |
| This connect | ion uses the f | ollowing items:  |            |             |   |
| 🗹 🕂 Clier    | nt for Microso | ft Networks      |            |             |   |
| ✓            | Packet Sch     | aduler           |            |             |   |
| 🗹 📇 File     | and Printer S  | haring for Micro | soft Netw  | orks        |   |
| 🗹 🛶 Inte     | met Protocol   | Version 6 (TCP   | /IPv6)     | -           |   |
|              | met Protocol   | Version 4 (TCP   | /IPv4)     |             |   |
|              | -Layer Topoli  | ogy Discovery I  | Mapper 1/4 | Unver       |   |
|              | -Layer Topoli  | Jgy Discovery    | nesponde   | 1           |   |
|              |                |                  |            |             |   |
| Install.     |                | Uninstall        |            | Properties  |   |
| Description  |                |                  | <u> </u>   |             |   |
| Transmissi   | ion Control Pr | otocol/Internet  | Protocol.  | The default |   |
| wide area    | network proto  | col that provid  | es commu   | nication    |   |
| across div   | erse interconi | nected network   | us.        |             |   |
|              |                |                  |            |             |   |
|              |                | <u> </u>         |            | _           |   |
|              |                |                  |            |             |   |

Open the dialogue box of "Internet aggreement (TCP/IP) attribute" and set as the following Fig 1,

| Internet (TCP/IPv4) Properties                                                                                    | ×                                                                       |
|----------------------------------------------------------------------------------------------------|-------------------------------------------------------------------------|
| General                                                                                                    |                                                                         |
| You can get IP settings assigned auto<br>this capability. Otherwise, you need<br>for the appropriate IP settings. | matically if your network supports<br>to ask your network administrator |
| Obtain an IP address automatica                                                                                   | ally                                                                    |
| Use the following IP address:                                                                                     |                                                                         |
| IP address:                                                                                                    | 192 . 168 . 0 . 32                                                      |
| Subnet mask:                                                                                                    | 255 . 255 . 255 . 0                                                     |
| Default gateway:                                                                                                  | 192.168.0.1                                                             |
| Obtain DNS server address auto                                                                                    | omatically                                                              |
| Use the following DNS server ad                                                                                   | dresses:                                                                |
| Preferred DNS server:                                                                                             | · · · ·                                                                 |
| Alternate DNS server:                                                                                             |                                                                         |
| Validate settings upon exit                                                                                       | Advanced                                                                |
|                                                                                                    | OK Cancel                                                               |
| Fic                                                                                                    | , 1                                                                     |

### **3. Connect LPP-440A with computer**

Power on LPP-440A, use reticle to conect LPP-440A with PC. Initiate the PC software, set "communication port" to "TCP/IP" in the dialougue box. Then set "connection "to "with one device" (if there are more than one units, set it as" with more devices".)

Later set the "IP address" display the set PC IP: "Host Address: 192.168.0.2". Set the "IP device" same as the IP address of the LPP-440A. Note that in the example, the IP address of LPP-440A is set as 192.168.0.100, so the "IP address" shall be set as 192.168.0.100, ,please refer to the following picture:

| Select Port                         |
|-------------------------------------|
| Communication Port                  |
| C USB C TCP/IP                      |
| Connection                          |
| <ul> <li>with one device</li> </ul> |
| C with several devices              |
| IP Address                          |
| Host Address: 192.168.0.2           |
| IP device                           |
| 192.168.0.100                       |
|                                     |
| Exit OK                             |
|                                     |

Click the **D** in the above image, will show the following interface, which means that the LPP-440A already connected to the PC via reticle, the connection between this unit and the PC by TCP/IP completes.

• LPP-440A Technical Specifications

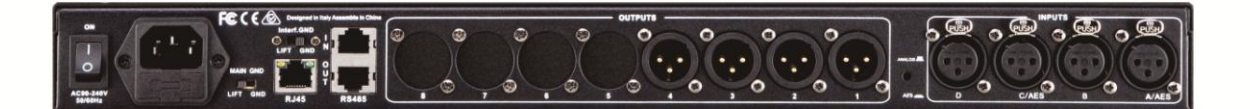

The LPP-440A is based on a powerful analog and digital DSP platform having the following specifications

Analog Input Signal: Maximum Input Level: Analog Output Signal: Maximum Output Level:

Sampling Frequency: FIR Sampling Frequency:

S/N: THD+N: Frequency Response (Bypass):

Power Supply: Remote Control: ChA/ChB/ChC/ChD Bal. Female XLR +20dBu Ch1/Ch2/Ch3/Ch4 Bal. Male XLR +20dBu

96kHz 48kHz

110dBA 0.005% 20Hz - 20kHz (+- 1 dB)

Switching Power Supply USB, RS485, TCP/IP